# Chat mit Microsoft Teams Leitfaden für SchülerInnen

## 1. Eingabe in die Adresszeile von Google Chrome <u>https://outlook.com/ahs-korneuburg.at</u>

## 2. Microsoft Teams starten -> Klick auf 1 und 2

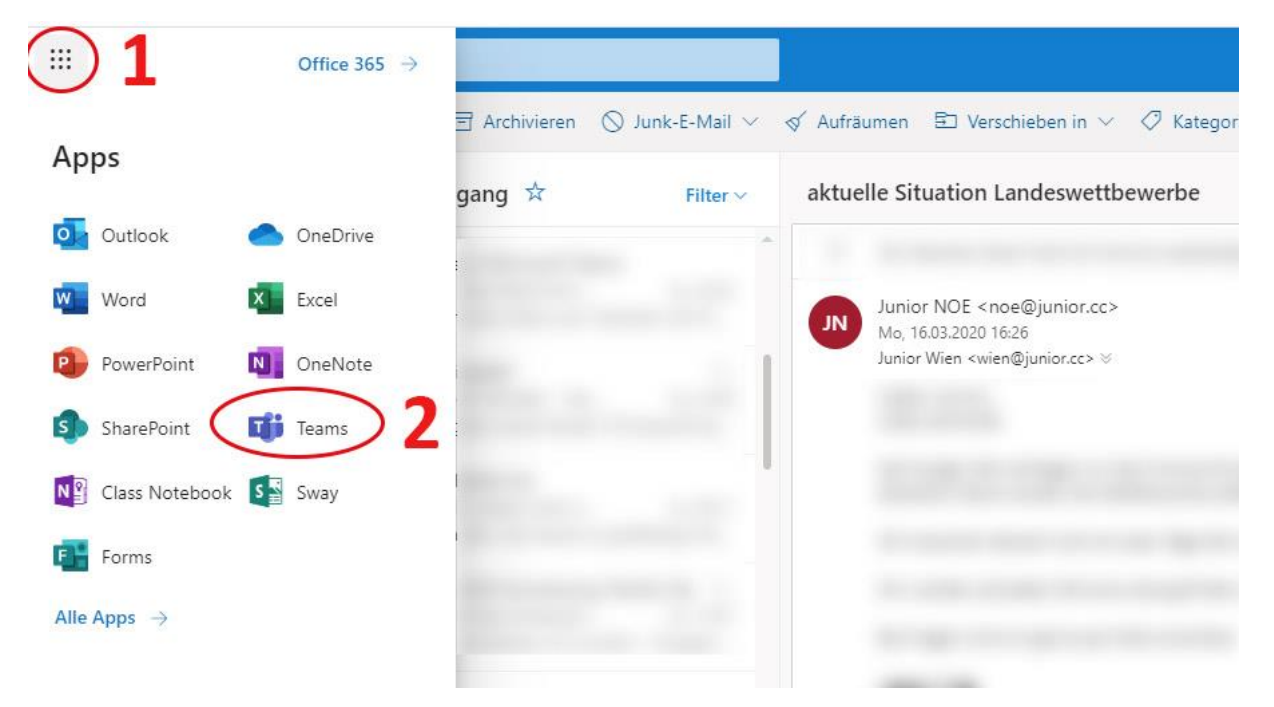

#### 3. Klick auf das richtige Team

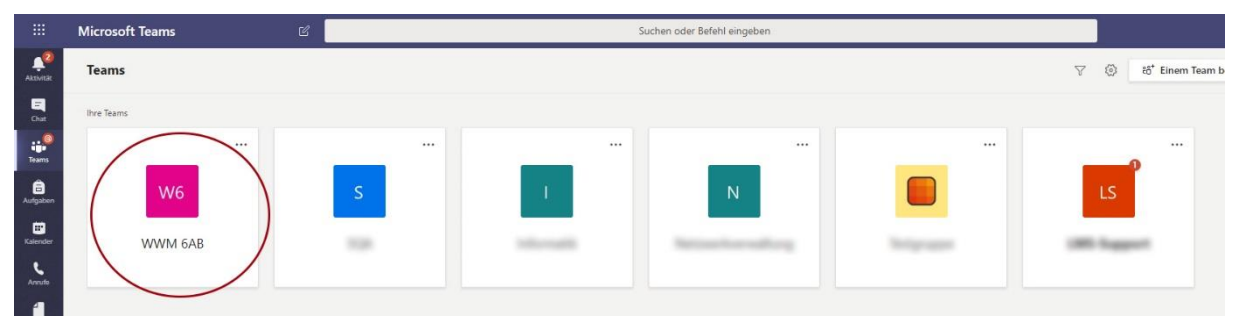

## 4. Chat -> Antwort tippen und dann rechts auf das Pfeilchen oder Enter klicken

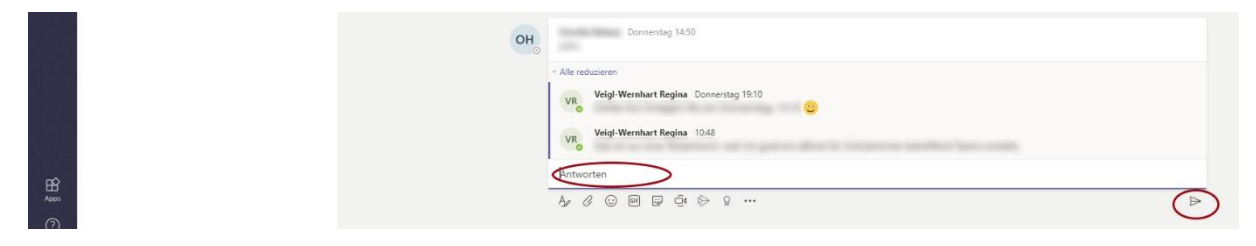

## 3. Dein(e) LehrerIn startet einen Videochat - Teilnehmen klicken

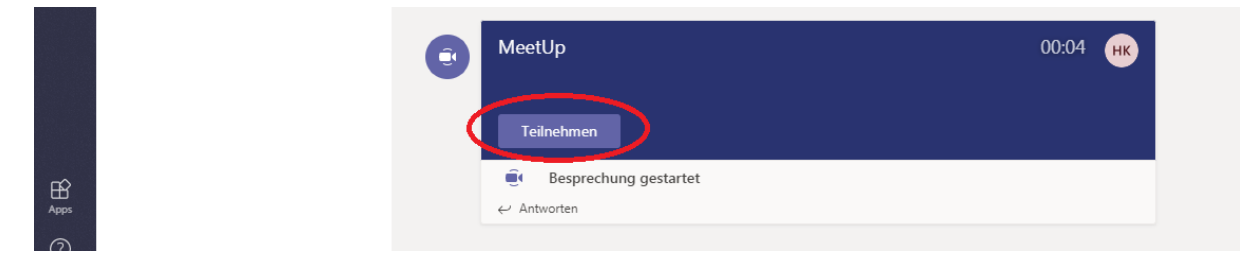

## Verschiedene Einstellungen beim Videochat

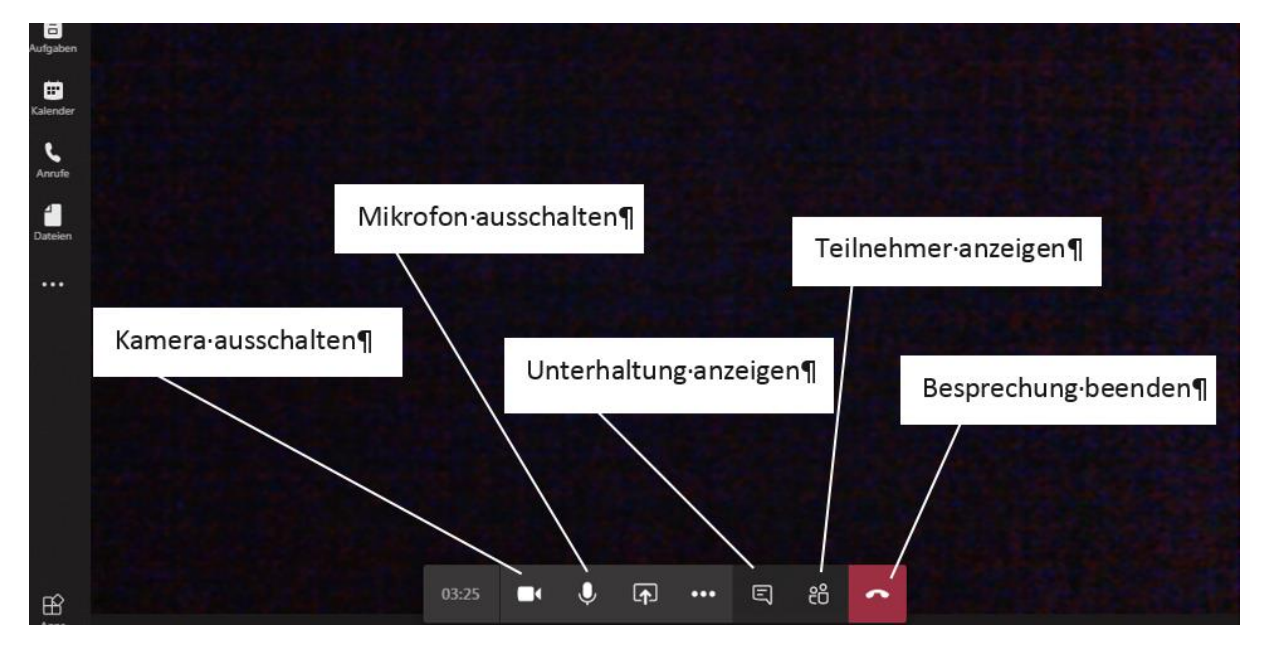

#### 4. Am Ende der Besprechung - auflegen

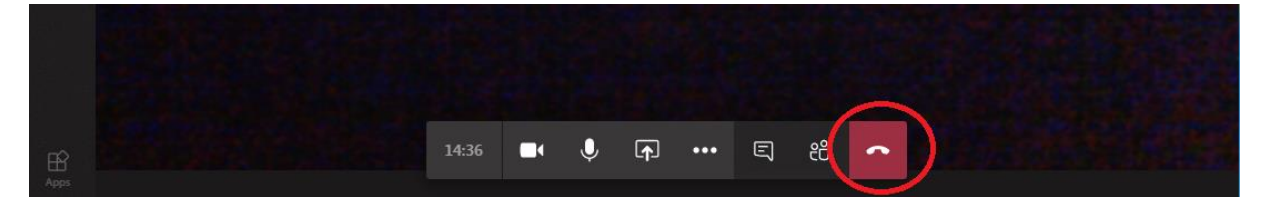

Mehr Infos zu Microsoft Teams findest du hier: Zur Videoschulung <u>für Microsoft Teams</u>